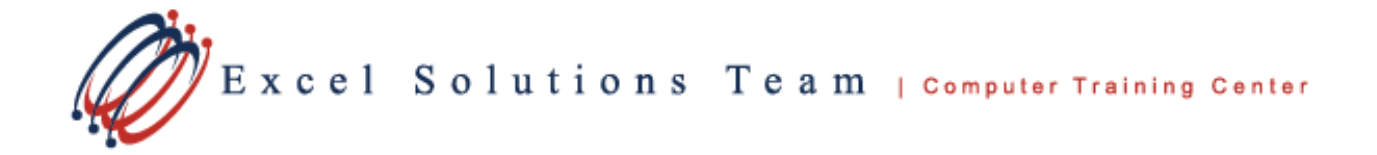

## How to Arrange Multiple Workbook Windows in Excel

Do ever have to work with multiple workbooks at the same time in order to multitask? In Excel you can open multiple workbook windows and arrange them into windows of different sizes so that you can better view and manipulate your data.

Follow these steps to arrange workbook windows in Excel 2010:

## 1. Open the workbooks that you want to arrange.

You'll want to open at least two workbooks and select the worksheet in each workbook that you want to display.

2. Click the Arrange All button in the Window group on the View tab.

The Arrange Windows dialog box appears. Select any arrange option you desire in the Arrange Windows dialog box.

| Arrange      |                 |
|--------------|-----------------|
| Tiled        |                 |
| O Horizontal |                 |
| O Vertical   |                 |
| O Cascade    |                 |
| Windows of a | active workbook |
| OK           | Cancel          |

## 3. Make one of the following selections:

• **Tiled:** Select this option button to have Excel arrange and size the windows so that they all fit side by side on the screen in the order in which you opened them

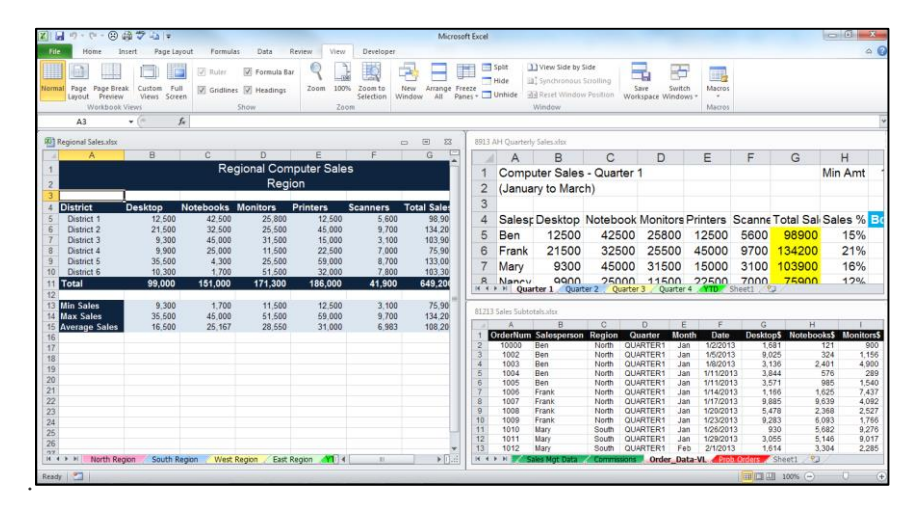

Arrange three worksheet windows with the Tiled option.

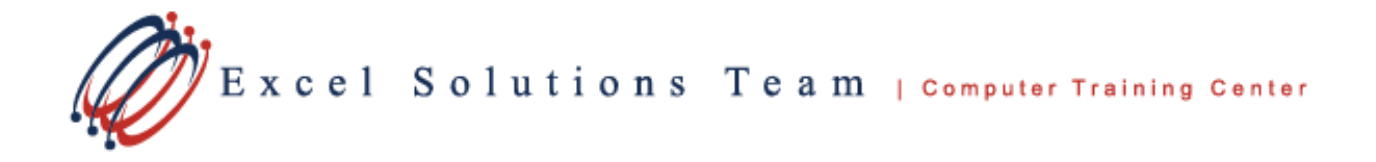

**TIP:** If you need to rearrange your workbooks, you can click **Arrange All** again at any time. Whichever window you have clicked inside, where your cursor is, is the window that will appear in the upper left-hand corner once rearranged as **Tiled**.

• **Horizontal:** Select this option button to have Excel size the windows equally and place them one above the other.

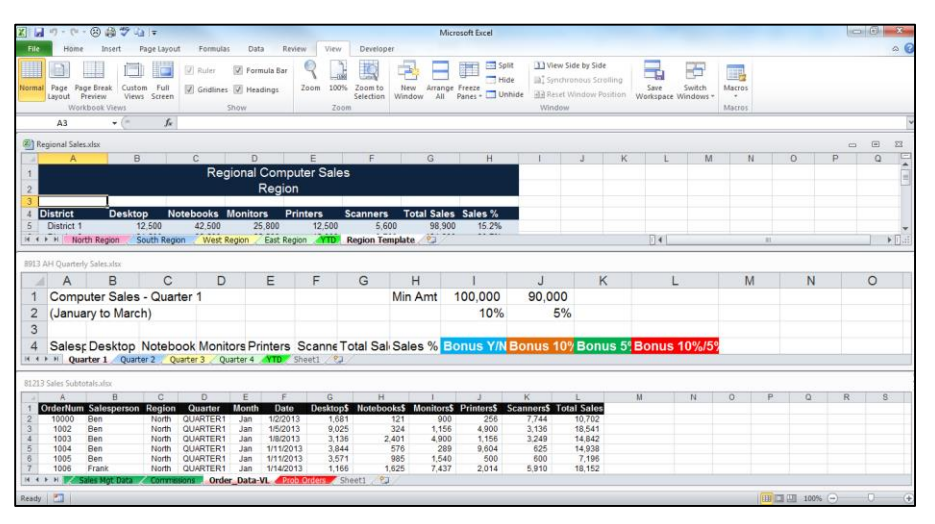

Four worksheet windows arranged with the Horizontal option.

• **Vertical:** Select this option button to have Excel size the windows equally and place them side by side.

| 2 日 う・で・③ 参 ジ ムー                                                                                                    |                                     |                                                                                                    |                 |                |                                                      |                                     |           |                              | Microsoft Excel      |                   |                            |                         |                                                              |                              |                            |                     |                     |                  |         | - 0 - ×- |       |           |  |  |
|----------------------------------------------------------------------------------------------------|-------------------------------------|----------------------------------------------------------------------------------------------------|-----------------|----------------|------------------------------------------------------|-------------------------------------|-----------|------------------------------|----------------------|-------------------|----------------------------|-------------------------|--------------------------------------------------------------|------------------------------|----------------------------|---------------------|---------------------|------------------|---------|----------|-------|-----------|--|--|
| File Home Insert Page Layout Formulas Data Review                                                                                                    |                                     |                                                                                                    |                 |                |                                                      |                                     |           | View Developer a             |                      |                   |                            |                         |                                                              |                              |                            |                     |                     |                  |         |          |       | a 6       |  |  |
| Norma                                                                                                    | al Page Page<br>Layout Pre<br>Workl | e Break<br>eview<br>book View                                                                                                    | Custom<br>Views | Full<br>Screen | <ul> <li>[♥] Ruler</li> <li>[♥] Gridliner</li> </ul> | Formula Bar<br>s Ø Headings<br>Show | Q<br>Zoom | 100%<br>Zoor                 | Zoom to<br>Selection | New Arr<br>Window | ange Freeze<br>All Panes * | Split<br>Hide<br>Unhide | View Side by S<br>a, Synchronous<br>A Reset Window<br>Window | Side<br>Scrollir<br>y Positi | ng<br>Ion y                | Save<br>/orkspace V | Switch<br>Nindows * | Macros<br>Macros |         |          |       |           |  |  |
|                                                                                                    | A3                                  | *                                                                                                    | e               | f <sub>s</sub> |                                                      |                                     |           |                              |                      |                   |                            |                         |                                                              |                              | _                          |                     |                     |                  |         |          |       | Y         |  |  |
| (E) R                                                                                                    | Regional Sales                      | xlax                                                                                                    |                 |                |                                                      |                                     | 83        | 8913 AH Quarterly Sales.xlsx |                      |                   |                            |                         |                                                              |                              | 81213 Sales Subtotals.xlsx |                     |                     |                  |         |          |       |           |  |  |
| 1                                                                                                    | A                                   |                                                                                                    | В               |                | С                                                    | D                                   | -         | 1.1                          | A                    | В                 | С                          | D                       | E                                                            |                              | - 4                        | A                   | В                   | E I              | C       | D        | E     | F         |  |  |
| 1                                                                                                    |                                     |                                                                                                    |                 |                | Reg                                                  | gional Comp                         | 1         | 1                            | Compi                | ter Sale          | s - Quarter                | 1                       | Ciest.                                                       |                              | 1                          | OrderNur            | n Salespe           | erson Re         | gion    | Quarter  | Month | Date      |  |  |
| 2                                                                                                    |                                     |                                                                                                    |                 |                |                                                      | Regio                               |           | -                            | (lange               | ter bares         | - Guartor                  | 10 I                    |                                                              |                              | 4                          | 10000               | Ben                 | N                | orth    | QUARTER1 | Jan   | 1/2/2013  |  |  |
| 3                                                                                                    |                                     | -                                                                                                    |                 |                |                                                      |                                     | 1 11      | 4                            | (Jahuar              | ry to mare        | cn)                        |                         |                                                              |                              | 4                          | 1003                | Ben                 | N                | orth    | QUARTER1 | Jan   | 1/8/2013  |  |  |
| 4                                                                                                    | District                            | De                                                                                                    | esktop          | No             | tebooks                                              | Monitors P                          |           | 3                            |                      |                   |                            |                         |                                                              |                              | 5                          | 1004                | Ben                 | N                | orth    | QUARTER1 | Jan   | 1/11/2013 |  |  |
| 5                                                                                                    | District 1                          | _                                                                                                    | 12              | 500            | 42,500                                               | 25.800                              |           | 4                            | Salesr               | Deskton           | Notebook                   | Monito                  | Printers                                                     | Se                           | 6                          | 1005                | Ben                 | N                | orth    | QUARTER1 | Jan   | 1/11/2013 |  |  |
| 6                                                                                                    | District 2                          |                                                                                                    | 21              | 500            | 32 500                                               | 25.500                              |           | -                            | Oulcop               | Desitop           | HOLEBOOK                   |                         | 10500                                                        | -                            | 0                          | 1000                | Frank               | N                | orth    | QUARTER! | Jan   | 1/14/2013 |  |  |
| 7                                                                                                    | District 3                          |                                                                                                    | 9.              | 300            | 45,000                                               | 31,500                              |           | 5                            | Ben                  | 12500             | 42500                      | 2580                    | 0 12500                                                      | 1                            | 9                          | 1008                | Frank               | N                | orth    | QUARTER1 | Jan   | 1/20/2013 |  |  |
| 8                                                                                                    | District 4                          |                                                                                                    | 9.              | 900            | 25,000                                               | 11,500                              |           | 6                            | Frank                | 21500             | 32500                      | 2550                    | 45000                                                        | 5                            | 10                         | 1009                | Frank               | N                | orth    | QUARTER1 | Jan   | 1/23/2013 |  |  |
| 9                                                                                                    | District 5                          |                                                                                                    | 35.             | 500            | 4,300                                                | 25,500                              |           | 7                            | Mani                 | 0200              | 45000                      | 2450                    | 15000                                                        | -1                           | 11                         | 1010                | Mary                | SI               | outh    | QUARTER1 | Jan   | 1/26/2013 |  |  |
| 10                                                                                                    | District 6                          |                                                                                                    | 10,             | 300            | 1,700                                                | 51,500                              |           | 1                            | Mary                 | 9300              | 45000                      | 3150                    | 15000                                                        | 1                            | 12                         | 1011                | Mary                | S                | outh    | QUARTER1 | Jan   | 1/29/2013 |  |  |
| 11                                                                                                    | Total                               |                                                                                                    | 99.6            | 000            | 151.000                                              | 171.300                             |           | 8                            | Nancy                | 9900              | 25000                      | 1150                    | 22500                                                        | 1                            | 13                         | 1012                | Mary                | SI               | outh    | QUARTER1 | Feb   | 2/1/2013  |  |  |
| 12                                                                                                    | -                                   | _                                                                                                    |                 |                |                                                      |                                     |           | 0                            | Tom                  | 35500             | 4300                       | 2550                    | 50000                                                        |                              | 46                         | 1013                | Mary                | 0                | outh    | QUARTERI | Feb   | 2/4/2013  |  |  |
| 13                                                                                                    | Min Sales                           | 100                                                                                                    | 9               | 300            | 1 700                                                | 11 500                              |           | 9                            | IOm                  | 35500             | 4300                       | 2000                    | 0 59000                                                      |                              | 16                         | 1015                | Mary                | 9                | buth    | QUARTER1 | Feb   | 2/10/2013 |  |  |
| 14                                                                                                    | Max Sales                           |                                                                                                    | 35              | 500            | 45,000                                               | 51,500                              |           | 10                           | Wendy                | 10300             | 1700                       | 5150                    | 32000                                                        | 1                            | 17                         | 1016                | Nancy               | S                | outh    | QUARTER1 | Feb   | 2/13/2013 |  |  |
| 15                                                                                                    | Average Sa                          | les                                                                                                    | 16              | 500            | 25.167                                               | 28,550                              |           | 11                           |                      |                   |                            |                         |                                                              |                              | 18                         | 1017                | Nancy               | S                | outh    | QUARTER1 | Feb   | 2/16/2013 |  |  |
| 16                                                                                                    | And and a second second             | and the second second s | 2.27            |                |                                                      |                                     |           | 11                           |                      |                   |                            |                         |                                                              | -                            | 19                         | 1018                | Tom                 | E                | ast     | QUARTER1 | Feb   | 2/19/2013 |  |  |
| 17                                                                                                    |                                     |                                                                                                    |                 |                |                                                      |                                     |           | 12                           | Total                | 99000             | 151000                     | 17130                   | 0 186000                                                     | 41                           | 20                         | 1019                | Tom                 | E                | ast     | QUARTER1 | Feb   | 2/22/2013 |  |  |
| 18                                                                                                    |                                     |                                                                                                    |                 |                |                                                      |                                     |           | 13                           |                      |                   |                            |                         |                                                              |                              | 21                         | 1020                | Ben                 | N                | orth    | QUARTERT | Feb   | 2/25/2013 |  |  |
| 19                                                                                                    |                                     |                                                                                                    |                 |                |                                                      |                                     | 1118      | 10                           |                      |                   |                            |                         |                                                              |                              | 22                         | 1021                | 10ing th            | 6                | ast     | QUARTERI | Her   | 2/28/2013 |  |  |
| 20                                                                                                    |                                     |                                                                                                    |                 |                |                                                      |                                     |           | 14                           | Min Sa               | 9300              | 1700                       | 1150                    | 0 12500                                                      | 1                            | 24                         | 2000                | Wendy               | F                | ast     | QUARTER1 | Mar   | 3/5/2013  |  |  |
| 21                                                                                                    |                                     |                                                                                                    |                 |                |                                                      |                                     |           | 15                           | Max Si               | 35500             | 45000                      | 5150                    | 59000                                                        | \$                           | 25                         | 2001                | Wendy               | E                | ast     | QUARTER1 | Mar   | 3/9/2013  |  |  |
| 22                                                                                                    |                                     |                                                                                                    |                 |                |                                                      |                                     |           | 10                           | initian.             | 10500             | 05400.7                    | 0055                    | 0 01000                                                      |                              | 26                         | 2002                | Wendy               | E                | ast     | QUARTER1 | Mar   | 3/12/2013 |  |  |
| 23                                                                                                    |                                     |                                                                                                    |                 |                |                                                      |                                     |           | 16                           | Averaç               | 16500             | 25166.7                    | 2655                    | 0 31000                                                      |                              | 27                         | 2003                | Ben                 | N                | orth    | QUARTER2 | Apr   | 4/2/2013  |  |  |
| 24                                                                                                    |                                     |                                                                                                    |                 |                |                                                      |                                     |           | 17                           |                      |                   |                            |                         |                                                              |                              | 28                         | 2004                | Ben                 | N                | orth    | QUARTER2 | Apr   | 4/6/2013  |  |  |
| 25                                                                                                    |                                     |                                                                                                    |                 |                |                                                      |                                     | -         | 40                           |                      |                   |                            |                         |                                                              |                              | 29                         | 2005                | Ben                 | N                | orth    | QUARTERZ | Apr   | 4/10/2013 |  |  |
| 26                                                                                                    |                                     |                                                                                                    |                 |                |                                                      |                                     |           | 10                           |                      |                   |                            |                         |                                                              | _                            | 30                         | 2008                | Eranic              | N                | orth    | QUARTER2 | Apr   | 4/14/2013 |  |  |
| 27                                                                                                    | h h Hart                            | b Dealar                                                                                                    |                 | th Denis       | Maril                                                | AL 11 1                             |           | 10                           | N Ourse              | ton 1 (75.0       | day 3 Outer                | 2 0.00                  |                                                              | 0                            |                            | L N                 | Color Mart 1        |                  | ore.    | Orda     | Data. | 4/10/2010 |  |  |
| North Region South Region West 4 1 Plan A transformation She A transformation She A transform |                                     |                                                                                                    |                 |                |                                                      |                                     |           |                              |                      |                   |                            | AL PRODUCT              |                                                              |                              |                            |                     |                     |                  |         |          |       |           |  |  |
| Dated                                                                                                    | 27                                  |                                                                                                    |                 |                |                                                      |                                     |           |                              |                      |                   |                            |                         |                                                              |                              |                            |                     |                     |                  | (TR) CT | 1 000 M  | 2     | 0 6       |  |  |

Arrange four worksheet windows with the Vertical option.

4. Click OK.

The workbooks are arranged on-screen based on the selection of the layout you select.